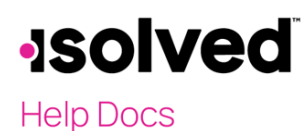

How to Complete a Performance Review - Employee

## Introduction

Employees may have up to two required activities related to Performance Reviews:

- Complete a self-review
- Acknowledge a review completed by your manager your manager has completed the review, and you
  must review the ratings and respond.

#### **Completing a Self-Review**

When an employee's manager completes a review, the employee is also scheduled to complete a review of the same review type and template.

- 1. Log into Employee Self-Service (ESS).
- 2. Navigate to Employee Self-Service > Performance Review History.
- 3. Highlight the review to be completed
- 4. Click Start to begin the Performance Review.

| Performance Review History (Solved University) (O Help - |                          |                         |                    |                |             |                | elp 🔻                |              |  |
|----------------------------------------------------------|--------------------------|-------------------------|--------------------|----------------|-------------|----------------|----------------------|--------------|--|
| Start 🖨 View                                             |                          |                         |                    |                |             |                |                      |              |  |
| - Scheduled Review Date                                  | * Review Type            | * Review Period         | * Reviewer         | Date Completed | Status      | Overall Rating | Overall Total Points | Scaled Score |  |
| 11/15/2024                                               | Employee Self-Review     | 09/16/2024 - 11/15/2024 | Billy Billson      |                | Not Started |                |                      |              |  |
| 7/13/2021                                                | Quarterly Review         |                         | Nicholas J Paulson | 4/7/2022       | Complete    |                |                      |              |  |
| 6/1/2020                                                 | Annual Employment Review |                         | Zork Bork          | 4/5/2022       | Complete    | 3.43           | 24/30                | 80/100       |  |

5. Click **NEXT** to begin

| Performance Review History |                      |  |  |  |  |
|----------------------------|----------------------|--|--|--|--|
| ← Previous → Next 🔒 V      | liew                 |  |  |  |  |
| Review Date:               | 11/15/2024           |  |  |  |  |
| Period Start Date:         | 9/16/2024            |  |  |  |  |
| Period End Date:           | 11/15/2024           |  |  |  |  |
| Review Type:               | Employee Self-Review |  |  |  |  |
| Review:                    | 60-day Self Review   |  |  |  |  |
| Reviewer:                  | Billy Billson        |  |  |  |  |
|                            |                      |  |  |  |  |

- 6. Review the question
- 7. Select the rating from the dropdown menu
- 8. Add comments (if applicable)
- 9. Click Next to move to the next question

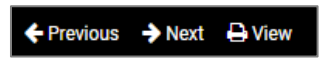

**Note:** You may skip a question and return to it using the **Previous** button. Leave the review at any point by logging out or navigating to other Self-Service functions. isolved saves your entries and marks the review with a status of "In Progress." To restart the review, select it from **Employee Self-Service > Performance Review History** or **Employee Self-Service > Pending Reviews**.

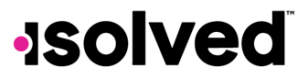

How to Complete a Performance Review - Employee

Help Docs

- 10. Continue this process until the end of the review, when the option to **Mark as Complete** appears. You have three options:
  - Not Complete: Additional information is needed for a rating or comment (if applicable).
    - Once information is available, use the **Previous** button to return to the screen where additional information is needed. Once entered, use the **Next** button to return to the end of the review and click on **Mark as Complete**.
    - If you are still waiting for the information, no action is required. The review is saved with an "In Progress" status when you log out or browse to a different screen. Follow steps 1

       5 to complete the review later.
  - Mark as Complete: If no changes or additional information is needed, select Mark as Complete. The review status has been updated to "Complete," and a copy will be available under Performance Review History.
  - View: Clicking the View button opens the review in PDF format. The review may be printed from this view window.

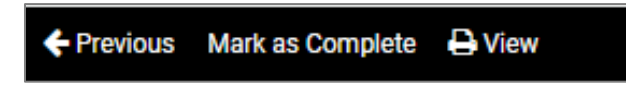

### Acknowledging a Review

Once a Performance Review has been scheduled for an employee, it appears on the **Performance Review History** screen with a status of either "Not Started," "In Progress," or "Pending EE Acknowledgement," depending on whether it is a self-review or a manager-completed review.

| Review History isolved University         |                          |                         |                   |                |                            |                |                      |              |
|-------------------------------------------|--------------------------|-------------------------|-------------------|----------------|----------------------------|----------------|----------------------|--------------|
| Next 🔒 View                               |                          |                         |                   |                |                            |                |                      |              |
| Status: All 🗸                             |                          |                         |                   |                |                            |                |                      |              |
| <ul> <li>Scheduled Review Date</li> </ul> | Review Type              | Review Period           | Reviewer          | Date Completed | \$ Status                  | Overall Rating | Overall Total Points | Scaled Score |
| 11/15/2024                                | Annual Employment Review |                         | Billy Billson     |                | Pending EE Acknowledgement | 4.5            | 9/10                 | 90/100       |
| 5/1/2024                                  | Annual Employment Review | 04/01/2023 - 04/01/2024 | Daisy A Durken    |                | In Progress                | 4              | 4/5                  | 80/100       |
| 2/29/2024                                 | Annual Employment Review | 01/01/2023 - 12/31/2023 | Billy Billson     |                | Not Started                |                |                      |              |
| 2/29/2024                                 | Annual Employment Review | 01/01/2023 - 12/31/2023 | Charles M Winston | 2/7/2024       | Complete                   | 4              | 24/30                | 80/100       |
| 2/29/2024                                 | Annual Employment Review | 01/01/2023 - 12/31/2023 | Daisy A Durken    |                | Not Started                |                |                      |              |

- 1. Log in to Employee Self-Service.
- 2. Navigate to Employee Self-Service > Pending Reviews or Employee Self-Service> Performance Review History.
- 3. Highlight the review with a **Status** of "Pending EE Acknowledgement."

| Review History (isolved University) |                          |               |               |                |                            |                |                      |              |
|-------------------------------------|--------------------------|---------------|---------------|----------------|----------------------------|----------------|----------------------|--------------|
| Next ƏView C Re-Oper<br>Status: All | n                        |               |               |                |                            |                |                      |              |
| - Scheduled Review Date             | Review Type              | Review Period | * Reviewer    | Date Completed | ≑ Status                   | Overall Rating | Overall Total Points | Scaled Score |
| 11/15/2024                          | Annual Employment Review |               | Billy Billson |                | Pending EE Acknowledgement | 4.5            | 9/10                 | 90/100       |

# -solved

#### Help Docs

- 4. Click Next.
- 5. The **Review Wizard** steps you through the review one screen at a time. Click **Next** to advance to the next screen. You can view the evaluation question or statement and the manager's rating and comments (if available). Some screens may include a **Comments** text box for you to enter comments related to the question/statement on the screen.
- 6. At the end of the review, the following displays:

| Performance Review History |                          |              |  |  |  |  |
|----------------------------|--------------------------|--------------|--|--|--|--|
| ← Previous                 | 🗈 Save                   | 🔒 View       |  |  |  |  |
| Employee                   | Employee Acknowledgement |              |  |  |  |  |
|                            |                          | ○ I agree    |  |  |  |  |
|                            |                          | ◯ I disagree |  |  |  |  |
|                            | Comme                    | ents:        |  |  |  |  |
|                            |                          |              |  |  |  |  |

Select one of the options and enter **Comments**, if desired. **Note:** The **Comments** field is greyed out until an option is selected.

7. Click **Save**. The review **Status** changes to "Complete." The choices made and comments entered are stored and available for both the employee and manager. Clicking **View** on any of the Performance Review screens opens the review in PDF format, allowing you to print a copy.